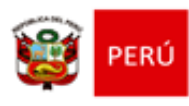

Ministerio de Educación Despacho Viceministerial de Gestión Pedagógica Dirección General de Educación Básica Regular

"Decenio de la igualdad de oportunidades para mujeres y hombres" "Año del Diálogo y la Reconciliación Nacional"

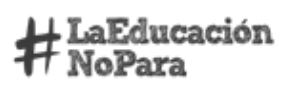

## PROTOCOLO DE APLICACIÓN PARA PRUEBA VIRTUAL - TERCERA ETAPA DE LA ONEM 2018

La tercera prueba de la Olimpiada Nacional Escolar de Matemática ONEM 2018 se realizará el jueves 04 de octubre de 2018 y tendrá una duración de 120 minutos, iniciándose a las 10:00 horas, bajo el control y supervisión del personal autorizado por el Comité Organizador de cada DRE.

## I. ANTES DE LA PRUEBA: de 09:00 a 09:50 horas

- 1.1 Los estudiantes ingresaran al aula de aplicación de la prueba portando su credencial y DNI.
- 1.2 Por ningún motivo podrán ingresar al local de la prueba los docentes tutores, directores de las Instituciones Educativas o padres y madres de familia.
- 1.3 Se deberá distribuir a los estudiantes en el ambiente de tal forma que no permita la posibilidad de copiar. Los estudiantes del mismo nivel deberán ubicarse lo más distante posible, unos de otros.
- 1.4 Los estudiantes participantes permanecerán en el aula de aplicación de la prueba hasta que finalicen la prueba todos los participantes.
- 1.5 Se deberá tomar asistencia haciendo firmar a los estudiantes participantes; el Comité organizador también deberá firmar asistencia después de los estudiantes y anotar cuantos estudiantes rinden la prueba y cuantos no asistieron.
- 1.6 La prueba se enviará a las 09:00 horas a los correos electrónicos de los especialistas acreditados como responsables de la ONEM 2018 Etapa DRE, con una contraseña de acceso que se proporcionará en el mismo mensaje de correo.
- 1.7 Se deberá imprimir la prueba y las hojas de respuestas donde los estudiantes participantes deberán colocar sus respuestas.
- 1.8 Antes de dar inicio a la prueba, se deberá comunicar a los estudiantes lo siguiente:
  - La duración de la prueba es de 120 minutos.
  - De ser necesario, los estudiantes podrán utilizar los servicios higiénicos antes de empezar la prueba. Durante la prueba, los estudiantes solo podrán hacer uso de los servicios higiénicos en caso de urgencia. De ser así, lo podrán hacer acompañados de un miembro del comité organizador.

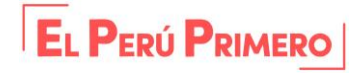

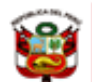

Dirección General de Educación Básica Regular

"Decenio de la igualdad de oportunidades para mujeres y hombres" "Año del Diálogo y la Reconciliación Nacional"

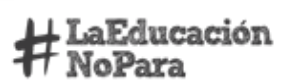

- Sólo se podrá tener sobre la carpeta los siguientes elementos: lápiz, borrador y tajador. No se permitirá el préstamo de objetos o cualquier tipo de material escrito durante el desarrollo de la prueba.
- No está permitido el uso de dispositivos electrónicos, reproductores musicales, audífonos, cámaras de video o fotografía, equipos de comunicación, teléfonos celulares y calculadoras.
- La dirección web donde deberán ingresar los estudiantes es la siguiente: *sistemas02.minedu.gob.pe/onem.*
- La dirección web del aplicativo: *sistemas02.minedu.gob.pe/onem* mostrará una imagen indicando la hora de inicio de la prueba.
- Se distribuirán las hojas de respuesta para que cada participante llene sus datos a la espera del inicio de la prueba.
- A las 10:00 a.m. el estudiante debe actualizar la página web para tener acceso a través del usuario y contraseña, presionando la tecla de Función *F5*, ubicada en la parte superior del teclado.

| PERÚ Ministe de Educ                                           | io<br>ación      |  |  |  |  |
|----------------------------------------------------------------|------------------|--|--|--|--|
| SISTEMA DE APOYO A LA OLIMPIADA NACIONAL ESCOLAR DE MATEMÁTICA |                  |  |  |  |  |
|                                                                | Inicio de sesión |  |  |  |  |
|                                                                | Usuario:         |  |  |  |  |
|                                                                | Ingresar         |  |  |  |  |

- Los estudiantes deberán ingresar sus respuestas a la aplicación web de manera progresiva. Una vez desarrollada una pregunta, deberán digitar la respuesta en la hoja de respuestas de la aplicación web para no perder la conexión por inactividad.
- Si el estudiante, en un lapso de una hora no interactúa con la aplicación, se interrumpirá la conexión y deberá volver a ingresar con su usuario y contraseña para continuar la prueba.
- Tan pronto el estudiante haya terminado la prueba, deberá hacer clic en "He terminado con mi prueba y deseo enviar las respuestas" en la parte final de la hoja de respuestas de la aplicación web. Inmediatamente, aparecerá un

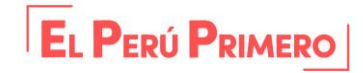

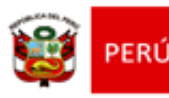

Despacho Viceministerial de Gestión Pedagógica Dirección General de Educación Básica Regular

"Decenio de la igualdad de oportunidades para mujeres y hombres" "Año del Diálogo y la Reconciliación Nacional"

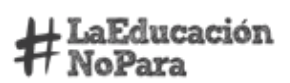

mensaje de confirmación mostrando el puntaje obtenido en la prueba, la fecha y hora de inicio, la fecha y hora de finalización y el tiempo invertido en contestar la prueba.

 Los participantes solo deberán interactuar en la computadora con el aplicativo web de la ONEM. Queda prohibido ingresar a otras páginas web o aplicaciones durante la prueba.

## II. DURANTE LA APLICACIÓN DE LA PRUEBA: de 10:00 a.m. a 12:00 m.

- 2.1.Después de iniciada la prueba no se permitirá la entrada de ningún estudiante, excepto casos especiales, previa autorización del Comité Organizador de la DRE.
- 2.2. Al ingresar a la aplicación, el estudiante deberá leer las instrucciones que aparecen en la pantalla, y de tener alguna duda, podrá consultar al personal de apoyo técnico.
- 2.3.Se dará comienzo a la prueba presionando el botón Iniciar Prueba INICIAR PRUEBA.

| Lina, Vienes 22 de Setiembre de 2017 Usuario: onem454: |                                                                                                    |  |  |  |  |
|--------------------------------------------------------|----------------------------------------------------------------------------------------------------|--|--|--|--|
| PERÚ                                                   | inisterio<br>E docación Dirección General de Educación Básica Regular                                                                                                    |  |  |  |  |
| Bienvenido(a)                                          | Olimpiada Nacional Escolar de Matemática                                                                                                    |  |  |  |  |
| Inicio de Prueba                                       |                                                                                                    |  |  |  |  |
| Descargar Prueba                                       | Al hacer clic en el botón INICIAR PRUEBA vas a iniciar la prueba. Les correctamente las preguntas y el resultado ingrésalo en la pantalla<br>que aparecerá a continuación. |  |  |  |  |
| Salir                                                  | Iniciar Prueba                                                                                                    |  |  |  |  |

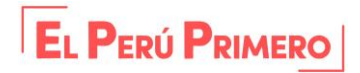

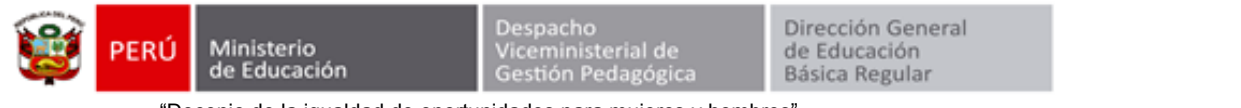

"Decenio de la igualdad de oportunidades para mujeres y hombres" "Año del Diálogo y la Reconciliación Nacional"

H LaEducación NoPara

2.4.Al dar clic en el botón participante deberá verificar en la parte superior de la pantalla, que el <u>NIVEL, la</u> <u>FECHA y la HORA</u> sean las correctas.

|                 | Olimpiada Nacio             | nal Escolar de Mate  | emática       |  |                      |  |
|-----------------|-----------------------------|----------------------|---------------|--|----------------------|--|
| nicio de Prueba | NON DE RECRUECTAS, NUMER AD |                      |               |  |                      |  |
| escargar Prueba | Fecha y Hora d              | e Inicio: 2017-09-22 |               |  |                      |  |
| alir            | NRO DE                      | Se indi              |               |  |                      |  |
|                 | PREGUNTA                    | RESPUESTA            | SIN RESPUESTA |  | inicio de la prueba. |  |
|                 | Pregunta 1                  |                      |               |  |                      |  |
|                 | Pregunta 2                  |                      |               |  |                      |  |
|                 | Pregunta 3                  |                      |               |  |                      |  |
|                 | Pregunta 4                  |                      | •             |  |                      |  |
|                 | Pregunta 5                  |                      |               |  |                      |  |
|                 | Pregunta 6                  |                      | •             |  |                      |  |
|                 | Pregunta 7                  |                      |               |  |                      |  |
|                 | Pregunta 8                  |                      |               |  |                      |  |
|                 | Pregunta 9                  |                      |               |  |                      |  |
|                 | Pregunta 10                 |                      |               |  |                      |  |

© Ministerio de Educación

- 2.5.En caso no corresponda el Nivel, se deberá verificar el usuario utilizado y si este corresponde con la información proporcionada por el Grupo de Trabajo Nacional. De persistir el problema, se deberá comunicar inmediatamente por medio del correo electrónico: <u>onem@minedu.gob.pe</u> o a los teléfonos 6155892, 6155800 anexos 21127 26687; celulares, 997343476 RPC, 991769005 Claro y a los *WhatsApp*.
- 2.6.Una vez verificado que el estudiante ha iniciado la prueba y que el nivel es el correspondiente al estudiante, deberá entregarle la prueba impresa. Por ningún motivo la entrega de la prueba impresa puede ser antes.
- 2.7.Los especialistas deben evitar todo tipo de distracción en el proceso del cuidado de la prueba como: leer libros o periódicos, usar celulares, equipos portátiles de audio, computadoras portátiles o cualquier otro elemento que interrumpa su labor.

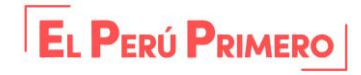

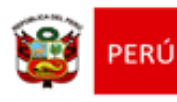

Despacho Viceministerial de Gestión Pedagógica Dirección General de Educación Básica Regular

"Decenio de la igualdad de oportunidades para mujeres y hombres" "Año del Diálogo y la Reconciliación Nacional"

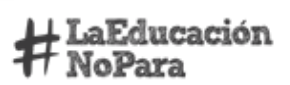

2.8. Tan pronto el estudiante considere que ha terminado con la prueba, debe indicar (darle clic) en la parte final de la hoja de respuestas, *"He terminado con mi prueba y deseo enviar las respuestas"*. Inmediatamente, debe aparecer un mensaje de confirmación, que muestra los resultados obtenidos en la prueba, la fecha y hora de inicio, la fecha y hora de fin y el tiempo invertido en contestar la prueba.

| Lima, Lunes 05 de Setiembre                                                   | de 2016                                                                                                    |  |  |  |  |  |  |
|-------------------------------------------------------------------------------|----------------------------------------------------------------------------------------------------|--|--|--|--|--|--|
| PERÚ Ministerio<br>de Educación Dirección General de Educación Básica Regular |                                                                                                    |  |  |  |  |  |  |
| Bienvenido(a)                                                                 | Olimpiada Nacional Escolar de Matemática                                                                    |  |  |  |  |  |  |
| Inicio de Prueba                                                              | MICAELA SERAPIO QUISPE, este es el resultado de tu prueba:                                                  |  |  |  |  |  |  |
| Descargar Prueba                                                              |                                                                                                    |  |  |  |  |  |  |
| Salir                                                                         | Fecha y hora de inicio:<br>2016-09-0517:47:18                                                               |  |  |  |  |  |  |
|                                                                               | Fecha y hora de fin:<br>2016-09-0518:47:33                                                                  |  |  |  |  |  |  |
|                                                                               | El tiempo que invertiste para contestar la prueba fue de:<br>1hrs : 0min : 14seg : 910mseg                  |  |  |  |  |  |  |
|                                                                               | Puntaje obtenido:<br>O puntos                                                                               |  |  |  |  |  |  |
|                                                                               | POR FAVOR PERMANEZCA EN SU SITIO HASTA QUE TODOS TERMINEN LA PRUEBA Y EL RESPONSABLE AUTORICE LA<br>SALIDA. |  |  |  |  |  |  |
|                                                                               | ITe deseamos éxitos!                                                                                        |  |  |  |  |  |  |
|                                                                               | Atte.                                                                                                    |  |  |  |  |  |  |
|                                                                               | Dirección General de Educación Búsica Regular<br>Olímpiada Nacional Escolar de Matemática 2016              |  |  |  |  |  |  |
| c © Ministerio de Educa                                                       | sión :                                                                                                    |  |  |  |  |  |  |

- 2.9. Se debe informar a los estudiantes, faltando 30 minutos para la conclusión de la prueba e indicar el llenado de las hojas de respuestas.
- 2.10. La prueba termina a las 12:00 m. (120 minutos de duración) y los estudiantes deben permanecer en sus lugares hasta que todos los participantes hayan terminado sus pruebas.
- 2.11. Cada estudiante deberá llenar la **Hoja de respuestas** impresa, deberá anotar el puntaje obtenido y la hora de término del aplicativo web de la ONEM (ver Disposiciones Complementarias N<sup>a</sup> 3 numeral 2.4 y hoja de respuestas).
- 2.12. Los estudiantes no podrán salir del aula hasta que el Comité organizador lo determine (12:15 horas). Debe utilizar estos minutos para recoger las hojas de respuestas impresas, verificando el correcto y completo llenado.

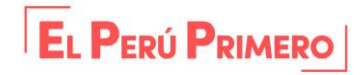

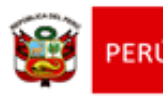

Dirección General de Educación Básica Regular

"Decenio de la igualdad de oportunidades para mujeres y hombres" "Año del Diálogo y la Reconciliación Nacional"

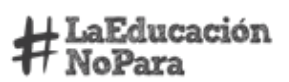

2.13. Cumplida la verificación, el responsable de cada sede, procederá a dar por terminada la aplicación de la prueba y los estudiantes podrán retirarse del aula.

## III. DESPUÉS DE LA APLICACIÓN DE LA PRUEBA

- 3.1.De presentarse empates, se tomará el tiempo de duración empleado en la prueba por los estudiantes, como criterio de desempate.
- 3.2.El especialista responsable deberá ordenar las hojas de respuestas de acuerdo a la lista de asistencia.
- 3.3.El especialista responsable deberá informar al Grupo de Trabajo Nacional sobre los logros, dificultades, recomendaciones de la prueba y el envío de evidencias fotografías- a través del correo <u>onem@minedu.gob.pe.</u>
- 3.4.El Grupo de Trabajo Nacional remitirá los resultados de la tercera prueba a los especialistas acreditados y será de responsabilidad de cada Comité Organizador de las Direcciones Regionales de Educación DRE gestionar la Resolución respectiva, con la que se acreditará a los estudiantes clasificados, así como acreditar a los docentes o personas que acompañarán a la delegación.
- 3.5. El plazo para el envío de dicha Resolución al Grupo de Trabajo Nacional vencerá el **martes 16 de octubre de 2018,** bajo responsabilidad de cada Comisión Organizadora DRE.

San Borja, 17 de setiembre de 2018 GRUPO DE TRABAJO NACIONAL DE LA XV ONEM 2018

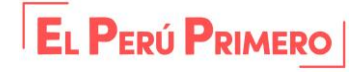